## SmplTrek V3 アップグレードガイド

[注意] アップグレード作業は、AC アダプターもしくは新品の電池をご使用ください。 ファームウェアのアップデート中は、絶対に電源を切らないでください。

## ファームウェアのアップデート

ファームウェア(.zip)を下記 URL からダウンロードする。 https://ja.sonicware.jp/pages/downloads

- 2 SD カードを PC/Mac のカードスロットに挿すか、SmplTrek のカードリーダ ーモードで PC/Mac と接続する。
- 3 ダウンロードしたファームウェア(.zip)を解凍し、バイナリファイル
  (SmplTrek.bin)をSDカードの第一階層にコピーする。

| SmplTrek     | > 🚞 SmplTrek |
|--------------|--------------|
| SmplTrek.bin | SmplTrek.bin |
| (例)Windows   | (例)Mac       |

- **4** SD カードを PC/Mac から取り出して SmplTrek に挿すか、SmplTrek のカー ドリーダーモードを解除して電源を切ってください。
- 5 💿 を押しながら電源ボタンを長押しする。
- **6** SYSTEM UPDATE を選択し、OK を押す。

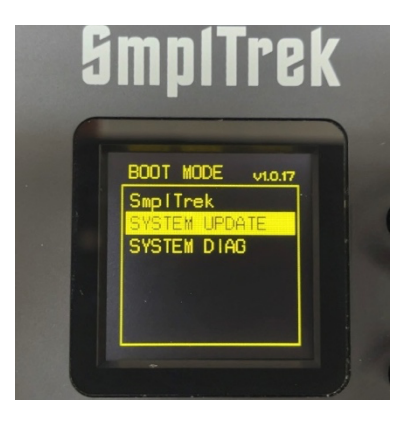

**7** OK を押してアップデートを開始する。

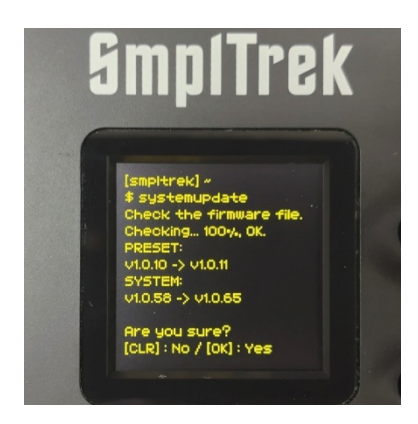

画面の表示はバージョンによって異なります

8 完了後、電源ボタンを押してシャットダウンし、再度起動する。

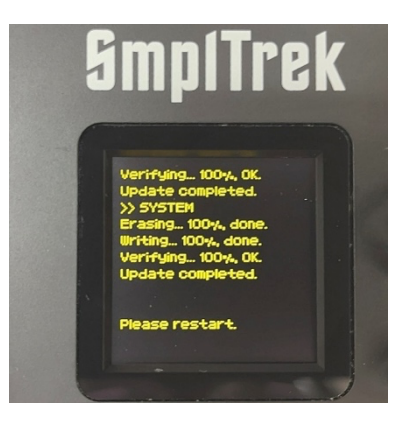